## 80% Passing Score Screen Changes

The screenshot below captures the changes in **OnBoard** due to 80% pass score implementation for written exam.

- Please update OnBoard app to version **6.1.22** or higher.
- If you pass by answering at least **80%** of the questions correctly in written exam, a screen will appear informing you about the pass **%**.

| 1:45 PM Wed May 11 | John Stu (Tester), Written, PG&E Example Exam                                                                                                    | マ… 今 100% 💻<br>Done |
|--------------------|----------------------------------------------------------------------------------------------------|---------------------|
|                    | Pass 80%                                                                                                    |                     |
|                    | Congratulations you have passed the<br>written exam. However, be aware this<br>does not necessarily qualify you to<br>perform the task as some tasks require<br>a performance evaluation and/or second<br>written exam. |                     |
|                    | Check with your OO Administrator for qualification status.                                                                                                    |                     |

 Once you click on the check box, another screen will appear that will list all the missed questions along with incorrect response, correct answer, and domains in reference document.

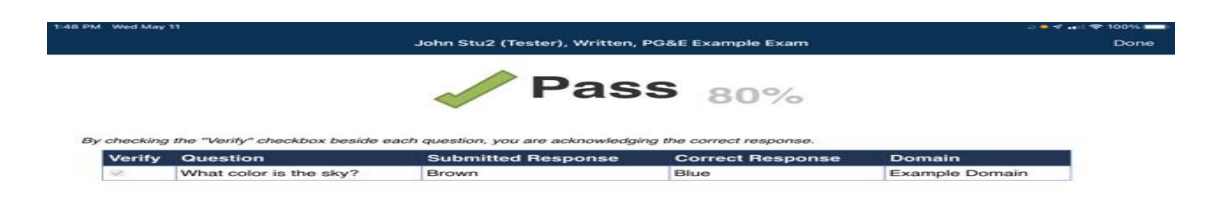

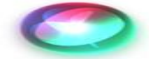

- Evaluators/Proctors are required to spend some time with the student and give them at least **10 minutes** to review the correct answer and reference documents and clarify any doubts that the student may have regarding the missed question.
- Once the student has reviewed the reference documents and has a good understanding about the missed questions, they can click the **verify** checkbox and hit **done** on the top right corner of the screen.
- The screen below will complete the process where the proctor/evaluator will sign off before moving to the next exam. Before signing off, please make sure to hit the **back** arrow on the top left corner of the screen and ensure that the student has checked on verify checkbox.

| 1:51 PM Wed May 11 |                                 | a 🗢 🗸 🚛 🗢 100% 💳 🗠 |
|--------------------|---------------------------------|--------------------|
| <                  | Exit Written Exam Mode          | ÷                  |
|                    |                                 |                    |
|                    |                                 |                    |
|                    |                                 |                    |
|                    |                                 |                    |
|                    |                                 |                    |
|                    |                                 |                    |
|                    |                                 |                    |
|                    |                                 |                    |
|                    |                                 |                    |
|                    |                                 |                    |
|                    |                                 |                    |
|                    | Please enter your password to e | avit               |
|                    | Written Exam mode               |                    |
|                    |                                 |                    |
|                    |                                 |                    |
|                    |                                 |                    |
|                    |                                 |                    |
|                    |                                 |                    |
|                    | Done                            |                    |
|                    |                                 |                    |
|                    |                                 |                    |
|                    |                                 |                    |
|                    |                                 |                    |
|                    |                                 |                    |
|                    |                                 |                    |
|                    |                                 |                    |
|                    |                                 |                    |
|                    |                                 |                    |
|                    |                                 |                    |

• Try a sample test **PG&E Example Exam** on Connect app on iPad using the following credentials:

Evaluator Username: PGEDEMOEval1 Evaluator Password: PGEDemo1 Student Username: PGEDEMOStudent1